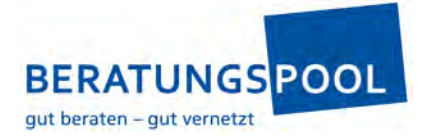

## Podcast «Personalentwicklung auf den Punkt gebracht» – Anleitung iTunes Bewertung

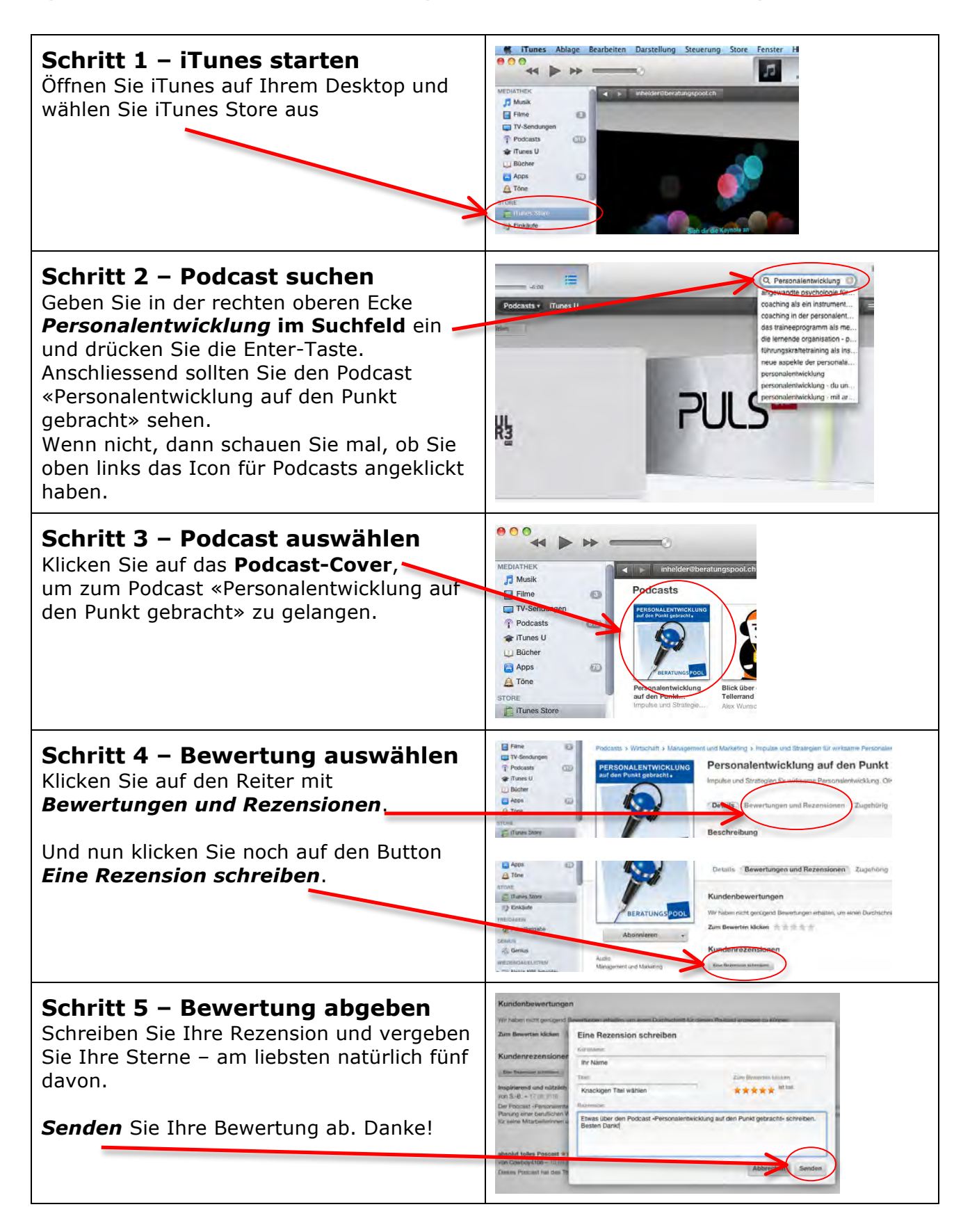

1